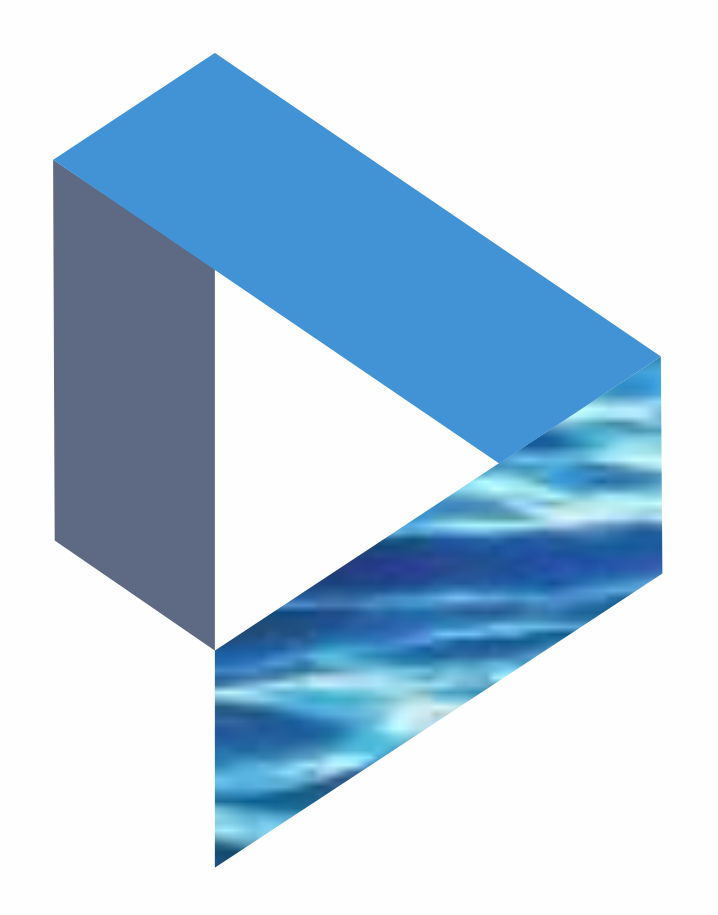

# Setting Up Vessel Alerts

The next generation Lloyd's List Intelligence Seasearcher

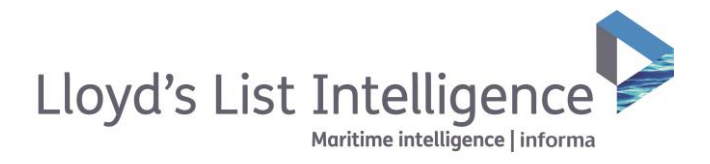

## Setting up vessel alerts

Stay up-to-date with the latest changes in vessel characteristics, ownership and location

| Create an alert 1  | Vessels Selected                                                                  | You can personalise                                                       |
|--------------------|-----------------------------------------------------------------------------------|---------------------------------------------------------------------------|
| 1 Vessels Selected | drian Maersk                                                                      | 1 You can give you something to yo                                        |
| 1                  | Alert Name                                                                        | 2 Select the criter                                                       |
| 2                  | Send an alert when any selected vessel                                            | You can select u<br>if you would like                                     |
|                    | Callings updates Inspections & Detentions updates Send alerts to (up to 3)        | You can also tai<br>alerts to suit you                                    |
| 3                  |                                                                                   | Please note that<br>receive an emai<br>example, ETA ar<br>frequently chan |
| 4                  | Receive alerts on<br>Manday Tuesday Wednesday Thursday Filday Saturday X Sunday   | nequently chan                                                            |
|                    | At     09:80     GMT     + Add another       Every     T5     minutes     atl doy |                                                                           |
|                    | Sove alert                                                                        |                                                                           |
|                    |                                                                                   |                                                                           |
|                    |                                                                                   |                                                                           |

You can personalise your alerts to suit your needs.

- You can give your alert a personal name that means something to you.
- 2 Select the criteria you would like to be alerted on.
- 3 You can select up to 3 email addresses to receive the alerts if you would like to share information with your colleagues.
- You can also tailor the frequency and recurrence of the alerts to suit your work hours.

Please note that depending on the alert, you will only receive an email if new information is available. For example, ETA and destination updates would not be as frequently changed as location updates.

▲ Return to contents

02 / Maritime Intelligence | informa

clientservices@lloydslistintelligence.com Europe/Americas +44 20 3377 3996 APAC +65 6<u>5082430</u>

## Setting up arrival alerts

### Be notified of impending vessel port calls

| Lloyd's Lis             | st Intelligence                 | Þ                 | Vessels                     | Cor                       | npanies           | Places         | Incidents                 | Sanctions                           | Channel: Credit                              | =                   |
|-------------------------|---------------------------------|-------------------|-----------------------------|---------------------------|-------------------|----------------|---------------------------|-------------------------------------|----------------------------------------------|---------------------|
| Adrian<br>Maersk        | Denmark<br>(Int.<br>Register)   | Status:<br>• Live | Destingtion:<br>CNIWN>CNHSK | ETA:<br>23<br>Nov<br>2017 | 🥑 Add to sle      | rt selection   | Add to tracking selection | 1<br>Add to arrival alert selection | 🛓 Download Vessel Report                     | Search by vessel na |
| Overview                | Movements                       | Incidents         | Sanctions                   | Ownership                 | Hull Risk         |                |                           |                                     |                                              |                     |
| Summary                 | Registration                    | Tonnage           | History Dim                 | ensions (                 | lass and Insuranc | e Huli Details | Facilities Machiner       | " high                              | 2 3 1 1 m.                                   | XX                  |
| Inmarsat                |                                 |                   |                             |                           |                   |                |                           | - DeFeels                           | Adrian Maersk X                              |                     |
| Adrian N<br>Last Update | Agersk - Sum<br>ed: 30 Oct 2017 | mary              |                             |                           |                   |                |                           | Russia                              | Pig  Pis<br>IMO: 9260457<br>IMOSI: 220245000 |                     |

| sels Selected 🚺 Action Move | a 🔄             |                           |         |                                 |       |
|-----------------------------|-----------------|---------------------------|---------|---------------------------------|-------|
| The state                   |                 |                           | 2       | Create arrival alert            | fuck  |
|                             | Pazasta         |                           | F.8 . 7 | Name your alert                 |       |
|                             |                 |                           | 6. 1    | Adrian Maerik Rothendam Arrival |       |
| Kazaktotas                  | you             | 2 ·                       | == ¥ <  | Select arrival port             |       |
| Dagandar Spinger            | thorpole 5      | and a                     |         | Singapore (SMIT + 08H)          | © ~   |
| Alghanistan                 | Chine           | Adrian Maerak X           |         | Set alert time before arrival   |       |
| Palantar G                  | An and a second |                           |         | 3 Hours                         | 1 Day |
| Autor So.                   | Singapore       | Chilgane Del              |         | Send elerts to                  |       |
|                             | Mor             | 7                         |         |                                 |       |
|                             |                 | Restriction Parent Parent |         |                                 |       |
|                             |                 | ARA                       |         | D) lower                        | an c  |

Arrival alerts allow you to be notified when a vessel is approaching a port.

- **1** From the vessel overview page, select 'Add to arrival alert selection'.
- To create the alert, simply add a name, select the arrival port by searching the list and selecting how far in advance of arrival you would like to be notified. You can select either 3 hours or 1 day, or both.

You can also set up arrival alerts for your saved vessel lists and directly from your search results.

NB. Arrival alerts are based on the following logic:

If the vessel has a recorded ETA (that it will reach within the next 2 weeks), the alert will be sent out at the 3 or 24 hour period before the stated ETA date.

If there is no ETA for the vessel that it will reach within the next 2 weeks, but is approaching a port that is named as its destination on AIS messages, the logic uses average speed to work out the arrival time and release the alert at the 1 day or 3 hour point.

▲ Return to contents

clientservices@lloydslistintelligence.com Europe/Americas +44 20 3377 3996 APAC +65 6<u>5082430</u>

### Accessing your vessel alerts

Locate your saved vessel list alerts to easily amend them

| Lloyd's List Intelligence | Vessels                                                                                                    | Companies                                                                             | Places                                                                                   | Incidents                                                                          | Sanctions               | Channel: Credit                                                                                      |                                                     | You can easily locate and edit your alerts to suit your needs                                                                   |  |  |
|---------------------------|----------------------------------------------------------------------------------------------------|---------------------------------------------------------------------------------------|------------------------------------------------------------------------------------------|------------------------------------------------------------------------------------|-------------------------|----------------------------------------------------------------------------------------------------|-----------------------------------------------------|----------------------------------------------------------------------------------------------------|--|--|
|                           | Name                                                                                                    | 3                                                                                     | Alert type                                                                               | Last medified                                                                      | l.                      | 12 Delete 2                                                                                          | Downloaded credit reports<br>Edit profile           | Access to your alerts is available through the drop down<br>menu in the top right of the screen. Simply select 'Mana<br>alerts' |  |  |
|                           | Vessel approaching Port Said                                                                                                    |                                                                                       | Area                                                                                     | 14/11/17<br>10:42<br>14/11/17                                                      |                         | Delete                                                                                               | Saved vessel lists<br>Client support                | <ul><li>2 Here you can quickly delete your alerts.</li></ul>                                                                    |  |  |
|                           | Image: Showing Total Showing Total Showing Showing Total Showing Total Showing Total Showing Total Showing Total Showing Total Showing Total Showing Total Showing Total Showing Total Showing Total Showing Total Showing Total Showing Total Showing Total Showing Total Showing Tota |                                                                                       |                                                                                          |                                                                                    |                         |                                                                                                    | ge Access the old site                              | You can also select the alert name to view alert criteria a edit the details.                                                   |  |  |
|                           | Llawfs List Intelligence Vessels Companies Places Incidents Sanctions Channel: Credit                                                                                                    |                                                                                       |                                                                                          |                                                                                    |                         |                                                                                                    |                                                     | 4 Alerts can also be accessed through the home screen.                                                                          |  |  |
|                           | 5 Ø My aler                                                                                                    | ts                                                                                    | 324 my alerts                                                                            | My saved areas 5 my saved areas                                                    |                         | ed areas 📀 Latest d                                                                                  | asualties                                           | Your personal dashboard will only show actual alerts of<br>you have begun to receive them via email.                            |  |  |
|                           | Estimated anivol of Clu to Vessel approaching Pert     Said     11:50 on 20 November 2017 (72 minutes ago)                                                                                                    | oaching Pert                                                                          | Area name Date saved<br>Vessel approaching Port Sold 14/11/17<br>home of oblice 13/00/17 | saved Seaways Sokura<br>West African coa<br>14/11/17 International Sec             | t.<br>vays incorporated | 6 To access the alerts page, simply click 'Manage alerts'.                                           |                                                     |                                                                                                    |  |  |
|                           | LBR Estima<br>LBR 10:44 c                                                                                                    | ted arrival of Golden Ray to Ves<br>whing Port Said<br>on 20 November 2017 (an hour   | nel<br>ago)                                                                              | Nom or anna<br>Vesels approaching Part Said<br>Nigeria coast<br>Singapore approach | 1                       | D3/04/17     Lody Ayon     Si/04/17     Lody Ayon     Si/02/17     Cold Group Component     26/01/17 | n & Black Sea<br>tion Penama Istanbul Merkez Subesi |                                                                                                    |  |  |
|                           | MHL 0939 c                                                                                                    | ted arrival of Star Kamila to Ves<br>Infing Part Said<br>on 20 November 2017 (2 hours | sev<br>aga)                                                                              | View all saved central                                                             |                         | MSC Katyayni<br>British Isles, Nort<br>Zadiac Group Mor                                              | Sea, English Channel, Bay of Biscay<br>aca          |                                                                                                    |  |  |
|                           | MHL 05-56 c                                                                                                    | ited arrival of Frant Odin to Vesy<br>sching Part Said<br>on 20 November 2017 & hours | el                                                                                       |                                                                                    |                         |                                                                                                    | view dil cossulties                                 |                                                                                                    |  |  |

▲ Return to contents

clientservices@lloydslistintelligence.com Europe/Americas +44 20 3377 3996 APAC +65 65082430

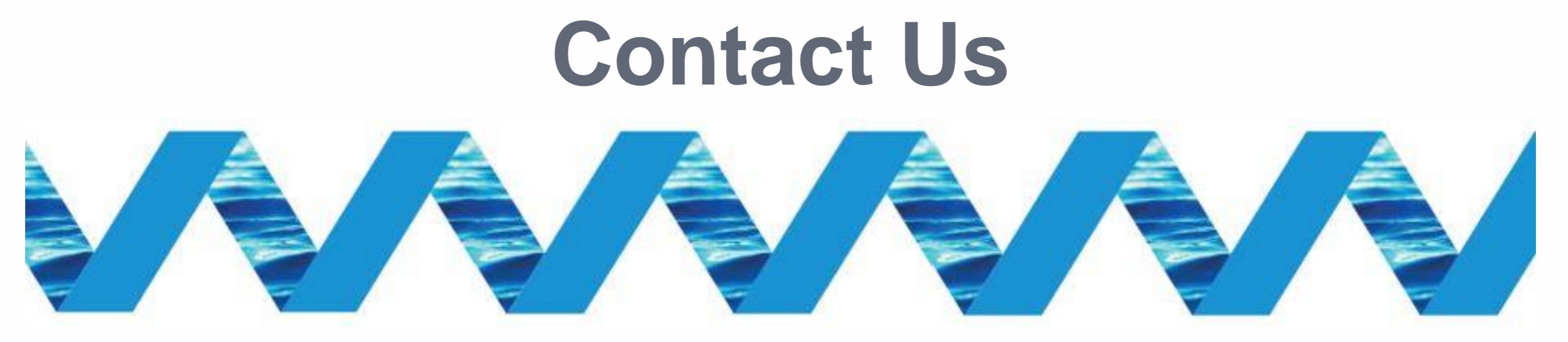

For support in using the Next Generation Lloyd's List Intelligence, please contact your account manager or our Client Support Team:

> clientservices@lloydslistintelligence.com Europe & Americas +44 (0) 20 3377 3996 (UK) Phone: APAC +65 65082430 (Singapore)

You can also access training videos and documentation at info.lloydslistintelligence.com/clientsupportnextgen

Maritime intelligence | informa

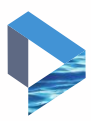